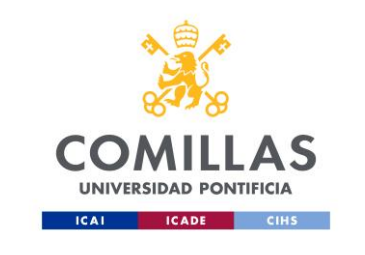

## **GUÍA CONEXIÓN INVITADOS MICROSOFT LIVE EVENTS**

PASO 1: Pinchar en el link que os hayan facilitado para poder entrar en el evento en directo.

Live Event de Teams

| - | Ration Course Streets                                                                                                    |                                                                                                    |  |  |  |  |
|---|----------------------------------------------------------------------------------------------------|----------------------------------------------------------------------------------------------------|--|--|--|--|
|   | ENLACE DE INVITACIÓN A EVENTO EN DIRECTO                                                                                                    |                                                                                                    |  |  |  |  |
|   | https://teams.microsoft.com/l/meetup-<br>join/19%3ameeting_YmUyYTJIMTItYTQ2ZC00N2VmLWE5MWQtNWJjNGQxNmFmN2JI%40thread.v2/0?<br>context=%7b%22Tid%22%3a%22bcd2701c-aa9b-4d12-ba20-<br>f3e3b83070c1%22%2c%220id%22%3a%222c822b63-0c1c-47c7-8794-<br>7e8069b9914e%22%2c%22lsBroadcastMeeting%22%3atrue%7d |                                                                                                    |  |  |  |  |
|   | ×.                                                                                                    | Searcher dasse die Allerande on Texanette o Maller<br>Marines 1997 (Distance), "Marinesigne die in Hilfermanne o Competitioneren |  |  |  |  |
|   | COMILLAS                                                                                                    | Email: Name Server<br>CAU-INE<br>Brag 1702<br>Web a 1002 (2002                                                                   |  |  |  |  |
|   |                                                                                                    | comilias edu                                                                                                    |  |  |  |  |
|   | Responder Reenviar                                                                                                    |                                                                                                    |  |  |  |  |

PASO 2: Si deseas entrar de forma anónima al evento pulsar encima del botón "Ver en internet".

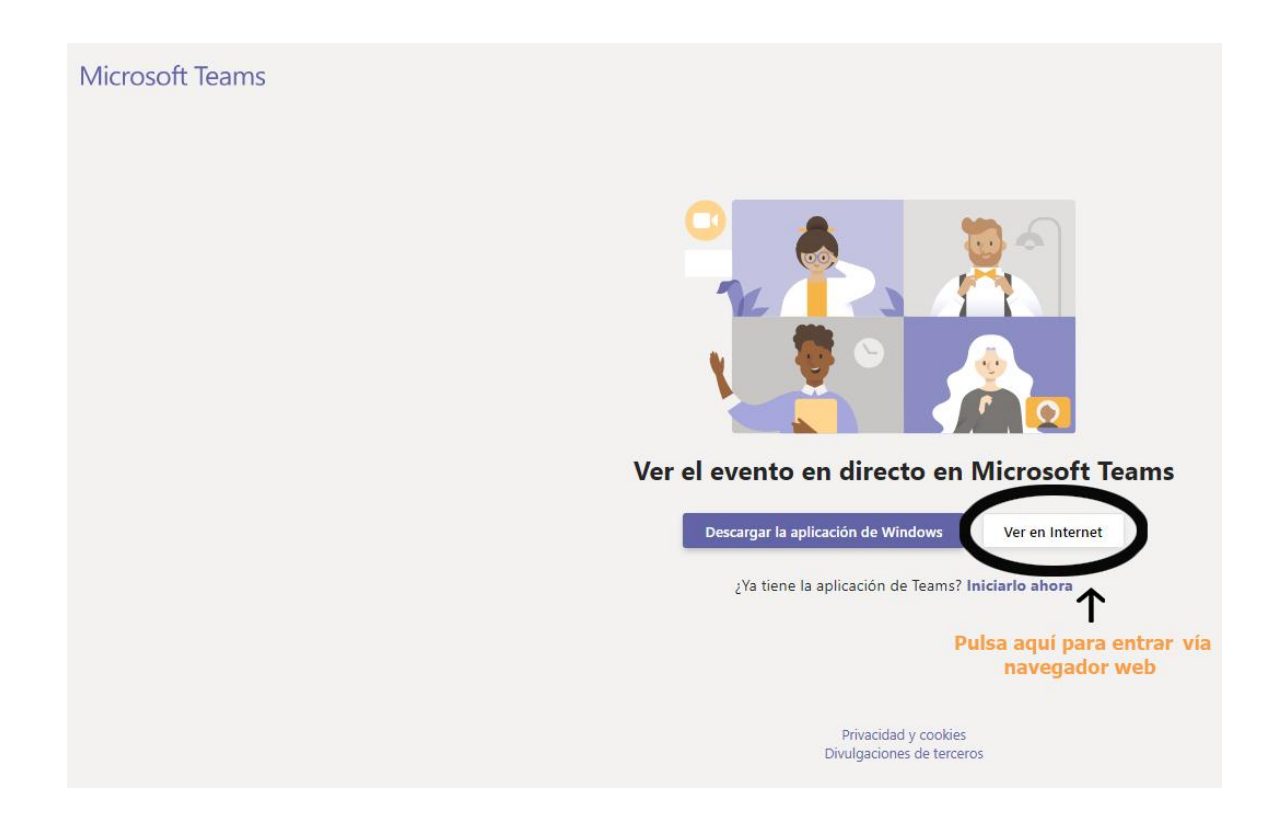

Posteriormente pulsar encima de las letras "Unirse de forma anónima":

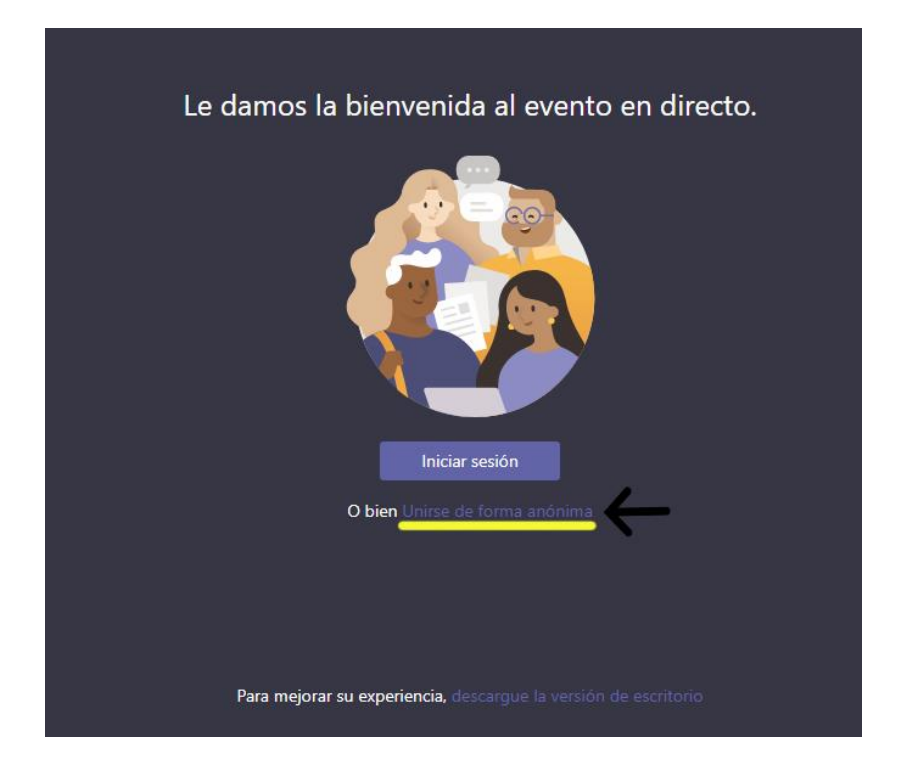

Una vez conectados ya podemos ver el evento en directo.

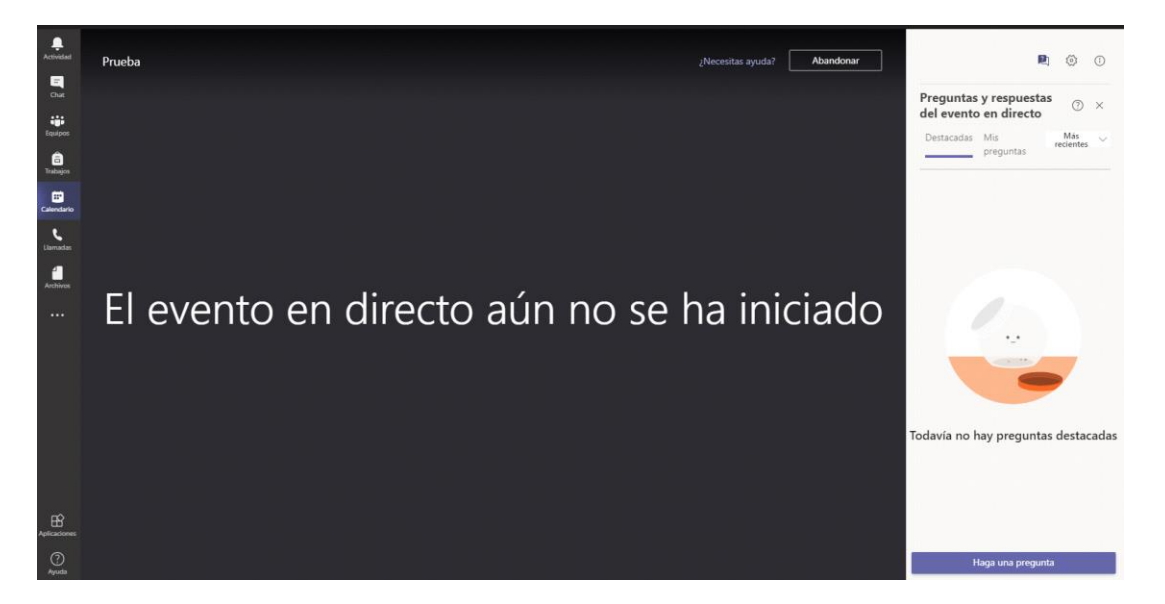

Para realizar preguntas a los ponentes y moderadores pulsar sobre el icono que tiene una interrogación.

|                   |           |            | ٥  | × |
|-------------------|-----------|------------|----|---|
| ¿Necesitas ayuda? | Abandonar | <b>P</b>   | ⇔  | 1 |
|                   |           | $\uparrow$ | ά. |   |
|                   |           |            |    |   |

Pulsar sobre el botón "haga una pregunta" y escribir el contenido de la misma, una vez finalizado pulsar sobre el icono en forma de triángulo.

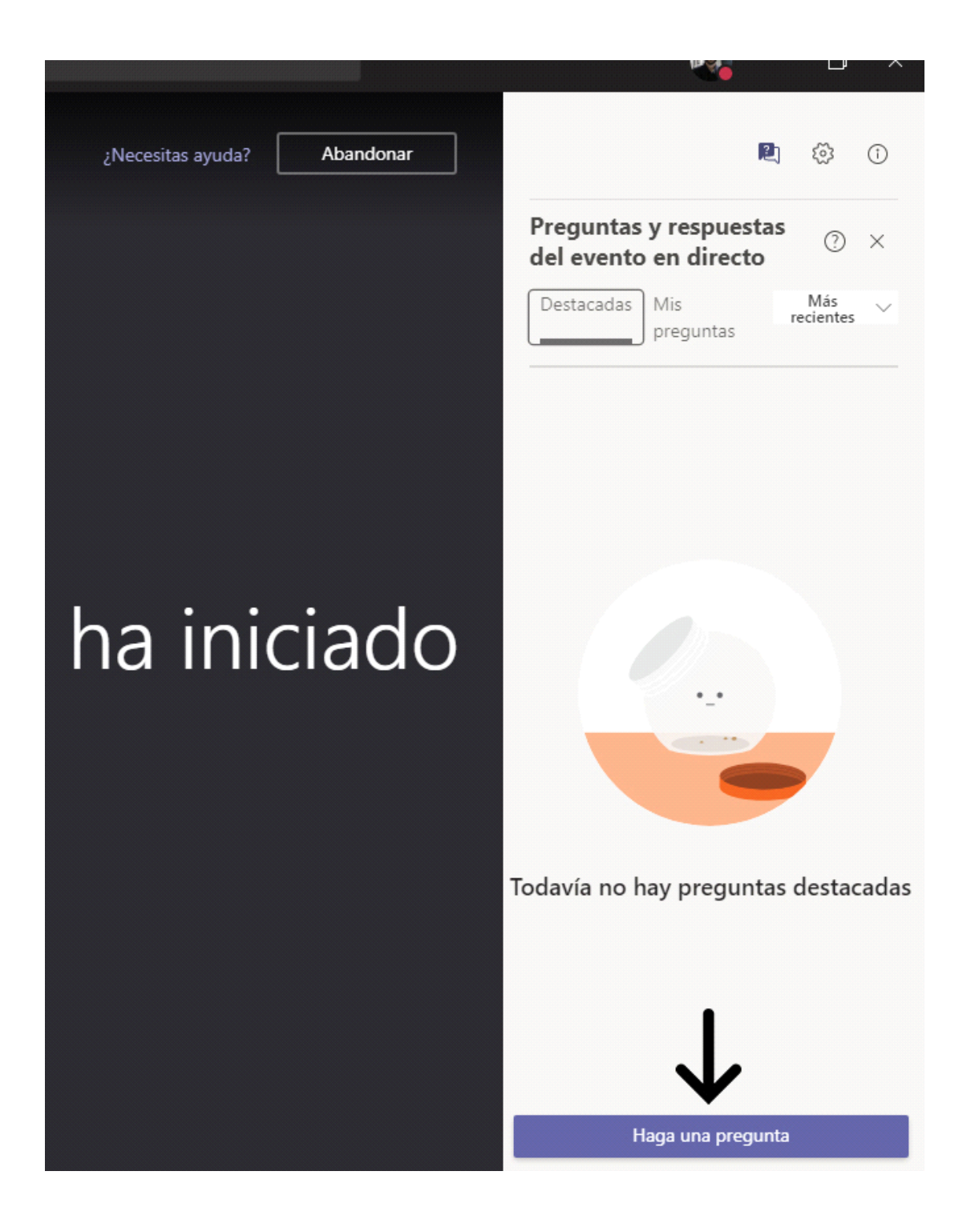

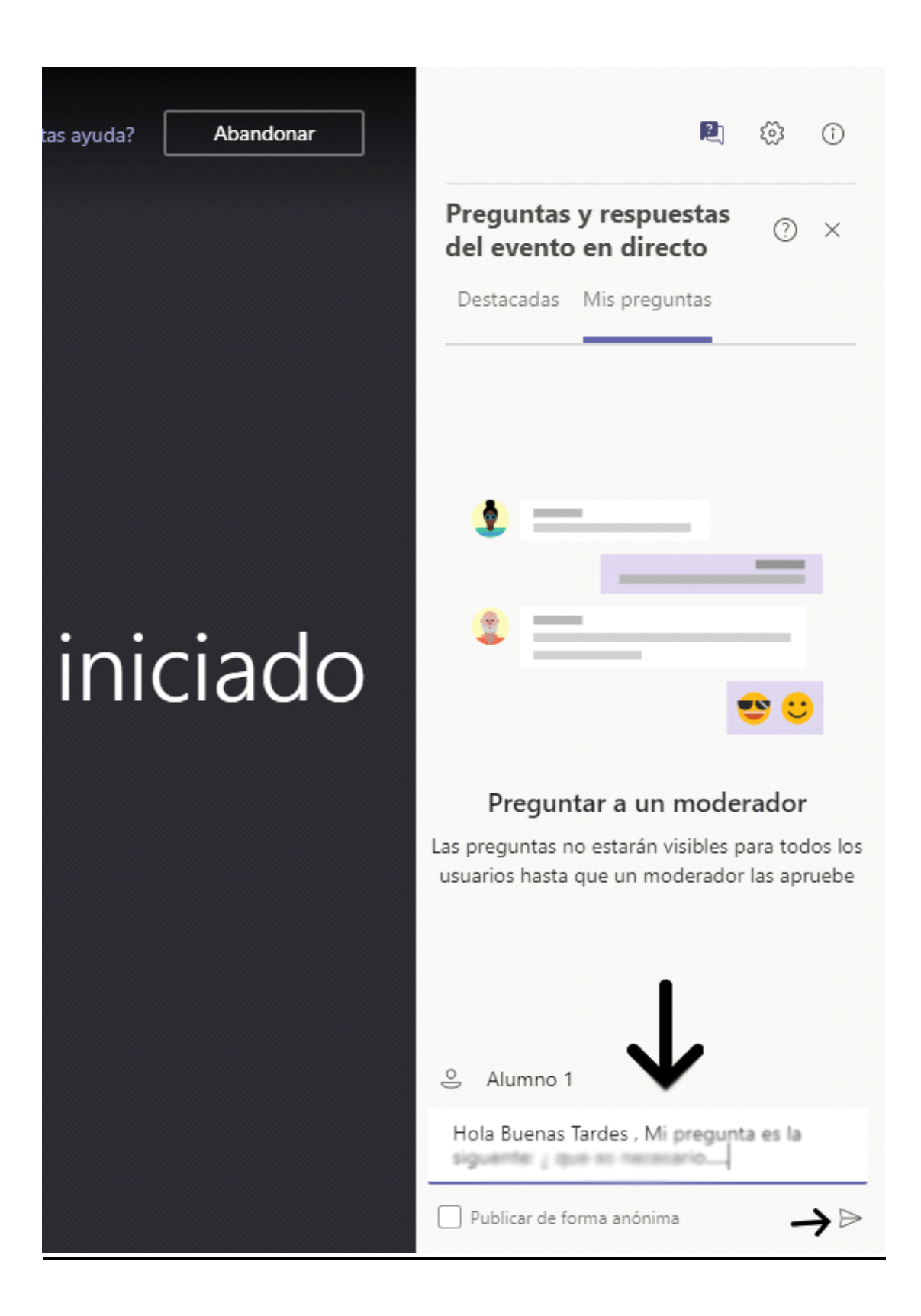